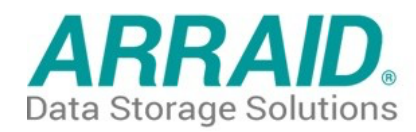

# AEM-8 USER MANUAL

# **Revision F** (updated 01/30/25)

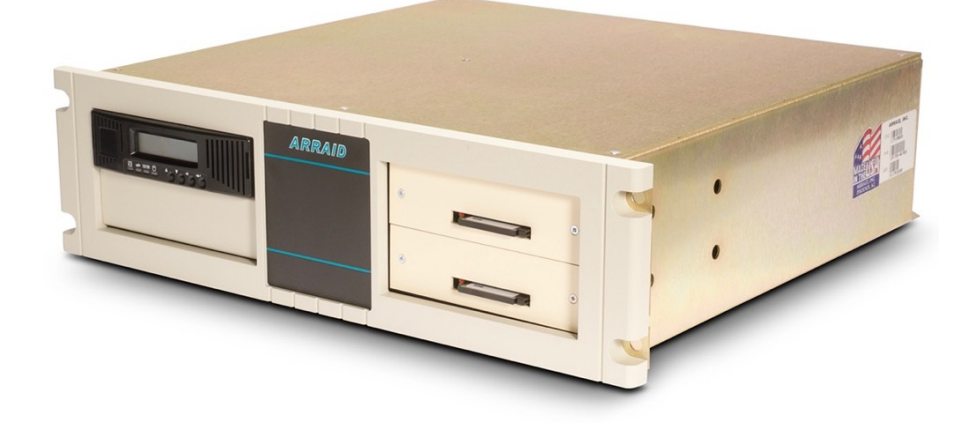

End-User Document Reference Number: \_\_\_\_\_

# AEM-8 User Guide

### HP-IB Disc Drive Replacement System

MANUAL NOTE: The original AEM-8 used internal SCSI peripherals. Internal SCSI peripherals were discontinued by Arraid in 2019. The current AEM-8 uses only solid-state internal peripherals. This updated manual deals only with solid-state AEM-8 devices.

### AEM-8 Overview

The Arraid AEM-8 is a direct replacement for Hewlett Packard disc storage systems that adhere to the HP-IB interface standard (IEEE-488) and utilize the CS/80 command set. The AEM-8 emulates the following HP-IB devices:

#### C2200, C2203

7907, 7908, 7911, 7912, 7914, 7933, 7935, 7936, 7937,

7941, 7942, 7945, 7946, 7957A, 7957B, 7958A, 7958B, 7959B, 7963B,

#### 9144A, 9145A

The preprogrammed HP-IB devices listed in **RED above** are directly selectable from the AEM-8 control panel.

The Arraid AEM-8 can function as a direct replacement for a Bering Technology storage system that emulates the HP-IB interface standard (IEEE-488), and the CS/80 command set. The end-user must determine which original HP-IB device the Bering unit has replaced, and then set the AEM-8 to emulate that specific HP-IB device.

Each AEM-8 has an internal Single Board Computer (SBC) that emulates the electronic and physical characteristics of the original HP-IB devices. The SBC acts as a bridge, converting HP-IB protocol into industry standard SCSI protocol, which is again converted to run current technology solid-state devices. The media used in current model AEM-8 devices is industrial quality Single Layer Cell (SLC) Compact Flash (CF) cards.

The basic AEM-8 configuration consists of a 19" rack-mount chassis with a front control panel, one or two internal peripherals (primary and secondary), a Power Supply Unit (PSU), and the SBC. The secondary internal peripheral can be used to backup and restore the primary internal peripheral.

Some models of the AEM-8 offer features not available with the original drives. These features include offline backup & restore, multi-volume support (multiple disc images on a single CF card), and removable CF media.

# AEM-8 Installation

Installing the Arraid AEM-8 is a simple task, requiring no special tools and a basic knowledge of computer technology. The existing HP data/control cable plugs directly into a rear connector on the AEM-8 enclosure. No host-system software changes are required. Data is copied from the original drives to the AEM-8, using HP copy utilities.

The installation of an AEM-8 should take about one hour. The time required to initialize the AEM-8 and load the operating system and the application software, is similar to installing a new HP or Bering disc drive.

Prior to installing the AEM-8, the end-user should make a backup of the host system, using normal backup utilities and practices.

The end-user should retain the original Arraid shipping container and packing material, in case the AEM-8 needs to be returned to Arraid for warranty or repair work.

The AEM-8 cannot accept any of the original HP media, whether cartridge tape, removable platter, or removable disc pack. Transfer of information from the existing HP or Bering devices to the AEM-8 will require a disc-to-disc copy or a restore from reel-to-reel tape. Customers with single disc configurations and no other backup device should familiarize themselves with operating system procedures for adding a new disc drive.

The Arraid AEM-8 is manufactured in a 19" rack mount chassis for easy installation into a standard RETMA electronics cabinet. Additional bracket support inside the RETMA cabinet may be required, depending on the strength of the existing brackets, and there being proper support for the data/control cables.

**Installation Procedure:** (1.) Verify that the AEM-8 power supply unit (PSU) is set to the proper line voltage for the operating environment. (2.) Securely mount the chassis. (3.) Connect AC power. (4.) Connect the data/control cable. (5.) Turn on the rear power switch. (6.) Turn on the front power switch. (7.) Observe successful completion of the internal self-test on startup.

**Installation Notes:** (1.) The AEM-8 comes with a standard USA power cord. The end-user is responsible for providing any alternate power cord or AC adapter necessary to make the AEM-8 compatible with the local power source. (2.) The data/control cable from the host HP computer must have adequate support at the rear of the AEM-8. An improperly supported data/control cable can result in intermittent data integrity issues.

### AEM-8 Control Panel

The figure on the next page depicts the layout of the Arraid AEM-8 control panel. The control panel consists of a 2-line LCD text display, four LEDs, and four pushbuttons. The control panel is used to display system information and configuration/operation menus. To access the control panel menus, press the UP/INCREMENT or DOWN/DECREMENT buttons. This scrolls through the menu options. To select an option, press the ENTER button. To cancel a selection, press the BACK/CANCEL button.

The four LED lights on the AEM-8 control panel were never fully implemented for the AEM-8. These lights were added to support options/functions that are currently not used by the AEM-8. These lights indicate disc I/O activity, but beyond that, they provide no important information to the end-user.

### **Arraid AEM-8 Control Panel**

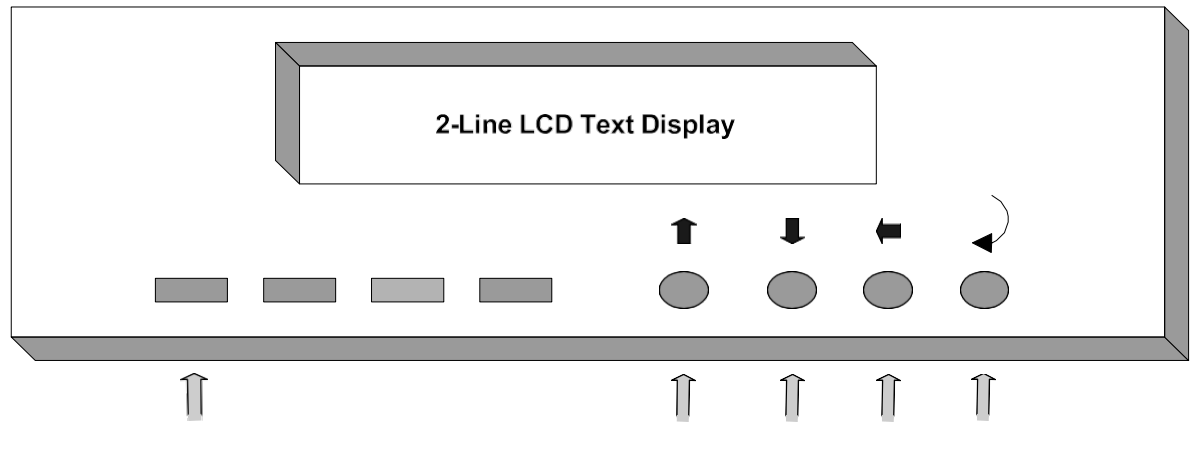

### AEM-8 Control Panel (continued)

The following control panel menu selections may be required for normal operation and are the same regardless of the HP drive being emulated:

**Set Drive Type -** The Set Drive Type menu allows the end-user to select the specific HP drive model to be emulated. Selecting a new drive type reconfigures the AEM-8's disc parameters and volume size, to match the selected HP drive. The current AEM-8 drive type is displayed on the AEM-8's control panel during normal operation. Setting the drive type is usually only required once, at installation time.

To change the drive type, press the UP or DOWN button to display:

Set Drive Type

... then press ENTER. The control panel will display:

Drive Type ####

...where #### is the HP-IB Model number currently being emulated. Pressing the UP or DOWN button changes the ####, cycling through the supported HP drive models. Press the ENTER button once the desired drive type is displayed. The activity indictor will become active (green), indicating that the AEM-8 is busy storing the new model number to non-volatile memory, changing AEM-8 parameters, and loading a disc image to memory. Once the control panel's activity indictor turns off, the AEM-8 is ready for host access.

**Set Address -** The Set Address Menu is used to specify the HP-IB device address of the AEM-8. The default address is 0, but using the Set Address menu, any address from 0 to 7 can be selected.

To check or change the address, press the UP or DOWN button to display:

Set Address

...then press ENTER. The control panel will display:

Address = #

...where # is the current address. Pressing the UP or DOWN button changes the address displayed. Press the ENTER button once the desired address is displayed. The Activity indictor will become active (green), indicating that the unit is busy storing the new address to non-volatile memory.

### AEM-8 Control Panel (continued)

**Select Volume -** The control panel Select Volume menu allows the user to set the active volume of the primary drive. The AEM-8 ships from Arraid with volume 0 of the primary drive set as the active volume.

**Unload Media** – The Unload Media selection has no real function now that we are using solid-state internal peripherals. A CF module can only be removed by pushing the manual eject button to the immediate right of the CF module slot. Please caution that a CF module should not be ejected or installed while the AEM-8 is in an operational (read/write) mode.

**System Info -** The System Info menu provides information on the AEM-8's firmware revision level and FPGA checksum. The firmware for the AEM-8 is locked and cannot be changed or updated.

### **Normal Operation**

After power is turned on, the control panel momentarily displays the text:

HPIB Emulation Arraid LLC ...while it goes through power on self-test. It then displays: #### V:0 V:0 Arraid LLC

...where #### is the HP model number of the drive being emulated, and V:0 is the selected volume number. This text message is displayed when the control panel is not in use for advanced operations. This indicates that the Arraid AEM-8 is functioning properly, is on-line, and ready for host access.

The HP model number initially displayed is the one assigned at the factory and should match the model specified in your order.

**Initialization** - The AEM-8 is installed and powered on, the proper drive type selected, the HP-IB address is set, and Volume 0 of the primary drive selected. Now you can load data onto the drive.

The AEM-8 does not require HP low level formatting. So, the first step is to ensure that the host operating system sees that the drive is present and then can perform an operating system format. The process is the same as when you install a new HP or Bering drive. Transferring data requires operating system utilities to perform a disc-to-disc copy, or a restore from tape.

During normal operation, while the operating system and application software are accessing the AEM-8, the activity light will be lit. Any time that stored information is changed, the red activity light on the appropriate drive bay will also be lit. Once the copy or restore process is finished, installation is complete, and the AEM is ready for use.

# **Multi-Volume Option**

The Multi-Volume option can provide a degree of flexibility and ease of use that was impossible with the original HP disc drives. Multi-Volume allows the end-user to change the storage area that is visible to the host system. The operator may store several HP disc images onto a single AEM-8 internal drive, and then select which image is made available to the host computer, upon restart.

Multi-Volume functions by sectioning the available storage space on an AEM-8 internal drive CF into smaller sections. These sections are called volumes. The number of volumes available is dependent on the HP drive type and the capacity of the internal peripheral's CF card. Only one volume, called the active volume, is accessible by the HP host system at any one time.

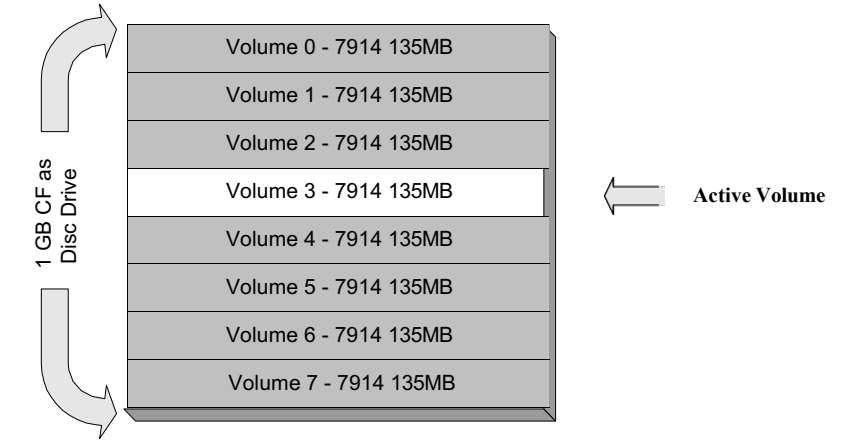

#### Multiple Volumes on an AEM-8 Drive

The active volume can be accessed by the HP host without affecting or corrupting other the volumes, making it possible to have multiple operating systems, file sets, or backup images stored on a single AEM-8 internal drive.

Control panel backup & restore operations can be performed on the active volume. The active volume number on an AEM-8 can be changed using the control panel's Set Volume menu. Changing the active volume takes effect immediately, sending disc activity to the new volume. The control panel's volume copy menu can be used to quickly duplicate or backup a volume.

### Additional Operational Notes

The following paragraphs provide a description of the control panel menus that apply to AEM-8 devices that are to replace a combination Disc/Tape drive combo, HP or Bering models. In this system configuration, the primary drive is at Unit 0 and the secondary drive at Unit 1.

**Select Volume -** The control panel Select Volume menu allows the user to set the active volume of the primary drive. To change the active volume, press the UP or DOWN button to display: Select Volume

...and press ENTER. The control panel will display:

```
Set Volume to #
```

...where # is the current active volume. Pressing the UP or DOWN button changes the volume number displayed. Press the ENTER button once the desired volume number is displayed. The activity indictor will become active (green), indicating that the unit is busy storing the new active volume number to non-volatile memory. Once the control panel's activity indictor turns off, the AEM-8 is ready for host access, or it can accept additional commands.

**Backup** - The Backup feature performs a backup of the AEM-8's primary drive, saving the data to the secondary drive, without the use of the host-system. Instead, the Arraid AEM-8's internal SBC initiates and manages the data transfer.

During a backup operation, data is copied from the primary drive to the secondary drive. When an AEM-8 is configured with the secondary drive setup as MO/Tape emulator, the secondary drive uses a special tape format. When using this tape format, the secondary drive can contain only one backup image. Successive backup operations overwrite any existing data on the secondary drive.

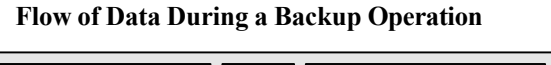

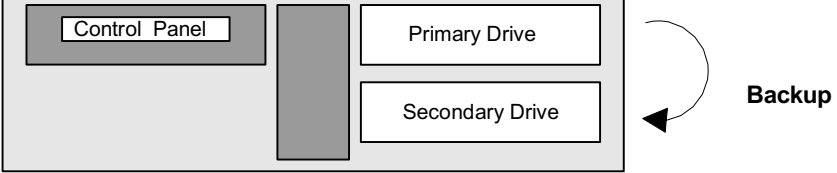

To perform a Backup, insert a blank CF module and press the UP or DOWN button to display: Backup

...and press ENTER. The control panel will display:

```
Perform
```

Backup (Y/N)

...asking for confirmation. Use the UP/DOWN keys to select "Y" for yes or "N" to cancel. To initiate a backup, press the ENTER key after selecting "Y". The Activity indictor will become active (green), indicating that the unit is busy. The control panel will display:

```
Backup
Please Wait
```

After a backup operation is complete, the control panel's activity indictor turns off, the display returns to normal, and the AEM-8 is ready for host access, or it can accept additional commands.

### Additional Operational Notes (continued)

**Restore** -The Restore feature restores a backup image that was created using the Backup operation, from the secondary drive, back to the primary drive, on the AEM-8. The AEM-8 performs the restore independent of the host-system.

#### Flow of Data During a Restore Operation

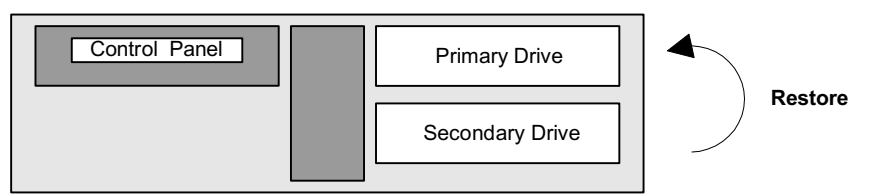

To perform a Restore, insert a previously recorded CF module into the secondary drive, then press the UP or DOWN button to display:

```
Restore
```

...and press ENTER. The control panel will display:

```
Perform
```

```
Restore (Y/N)
```

...asking for confirmation. Use the UP/DOWN keys to select "Y" for yes or "N" to cancel. To initiate a restore, press the ENTER key after selecting "Y". The Activity indictor will become active (green), indicating that the unit is busy. The control panel will display:

```
Restore
Please Wait
```

After a restore operation is complete, the control panel's activity indictor turns off and the AEM-8 is ready for host access, or it can accept additional commands.

**Volume Copy -** The Volume Copy feature copies a volume on a drive to another volume. To perform a volume copy, press the UP or DOWN button to display:

```
Volume Copy
```

...and press ENTER. The control panel will display:

```
Copy Volume #
```

...asking for the source volume. Use the UP or DOWN buttons to cycle through the available volume numbers. Press the ENTER key once the desired source volume is displayed. The AEM-8 will display:

```
Copy Volume #To Volume #
```

...asking for the destination volume. Use the UP or DOWN buttons again to cycle through the available volume numbers. Press the ENTER key once the desired destination volume is displayed. The Activity indictor will become active (green), indicating that the unit is busy. The control panel will display:

Volume Copy Please Wait . . .

After a copy operation is complete, the control panel's activity indictor turns off and the AEM-8 is ready for host access or can accept additional commands.

**Certify Tape -** The Certify Tape selection destroys all data on a CF module, overwriting any existing data with a format where all data has been set to zero. This is only applicable for an AEM-8 internal peripheral that is set-up as an MO/Tape emulator.

### **Technical Support**

### **AEM-8** Technical Support

The best starting point for technical support is contacting your Arraid account manager. That person is tasked with organizing support for their accounts. You can alternately send an email to <u>Sales@Arraid.com</u>. You can also call our Phoenix Arizona facility at 480-699-3047.

### **AEM-8** Preventative Maintenance

The Arraid AEM-8 requires no preventative maintenance except a periodic check that the chassis and PSU cooling fans are moving air.

### **AEM-8** Warranty

The Arraid AEM-8 is warrantied for one year from date of shipment. Remote support will be provided as needed. Repairs are return-to-factory. Any modification to hardware inside the AEM-8 chassis may void the warranty. An AEM-8 sent in for repairs must have an Arraid-branded CF card in each internal device (exceptions for commercial & military end-users with secure software).

#### **AEM-8 Sparing Recommendation**

Arraid recommends the purchase of a spare AEM-8, rather than individual parts. A spare AEM-8 gives the end-user the ability to pre-test hardware during the trouble-shooting process.

#### **Maintenance Serial Port**

The AEM-8 has a 9-pin RS-232 serial connector located on the back of the unit. Connecting a terminal to the serial port allows the end-user to access the AEM-8 command line interface. Connecting to the serial port is not required for normal AEM-8 operation. To use the serial interface, connect a serial cable and use the following settings: 57600 bits per second, 8 data bits, 1 stop bit, no parity, and flow control disabled. If the terminal is configured properly, the Arraid AEM-8 will return an "HPIB>" prompt after a carriage return is received. To display a list of available operations, type "help" at the HPIB> prompt and press Enter.

### AEM-8 Model Numbers

### **AEM-8**

This device has a solid-state **disc drive emulator** as the primary drive, with a 1GB SLC industrialclass CF card. The secondary drive is a solid-state **MO/Tape drive emulator**, also with a 1GB SLC CF card. The disc drive CF slot can be open or enclosed, for added safety. The MO CF slot is open. This device includes multi-volume support and copy/backup support.

#### AEM-8/NB

This device has a solid-state **disc drive emulator** as the primary drive, with a 1GB SLC industrialclass CF card. The disc drive CF slot can be open or enclosed, for added safety. This device includes multi-volume support.

#### AEM-8/HDD

This device has **dual** solid-state **disc drive emulators**, each with a 1GB SLC industrial-class CF card. The primary drive CF slot can be open or enclosed, for added safety. The secondary drive slot will be open. This device includes multi-volume support and copy/backup support.

#### AEM-8/RMC

This AEM-8 base model is a MO/Tape drive emulator, with a solid-state **MO/Tape drive emulator** as the internal drive, with a 1GB SLC industrial-class CF card.

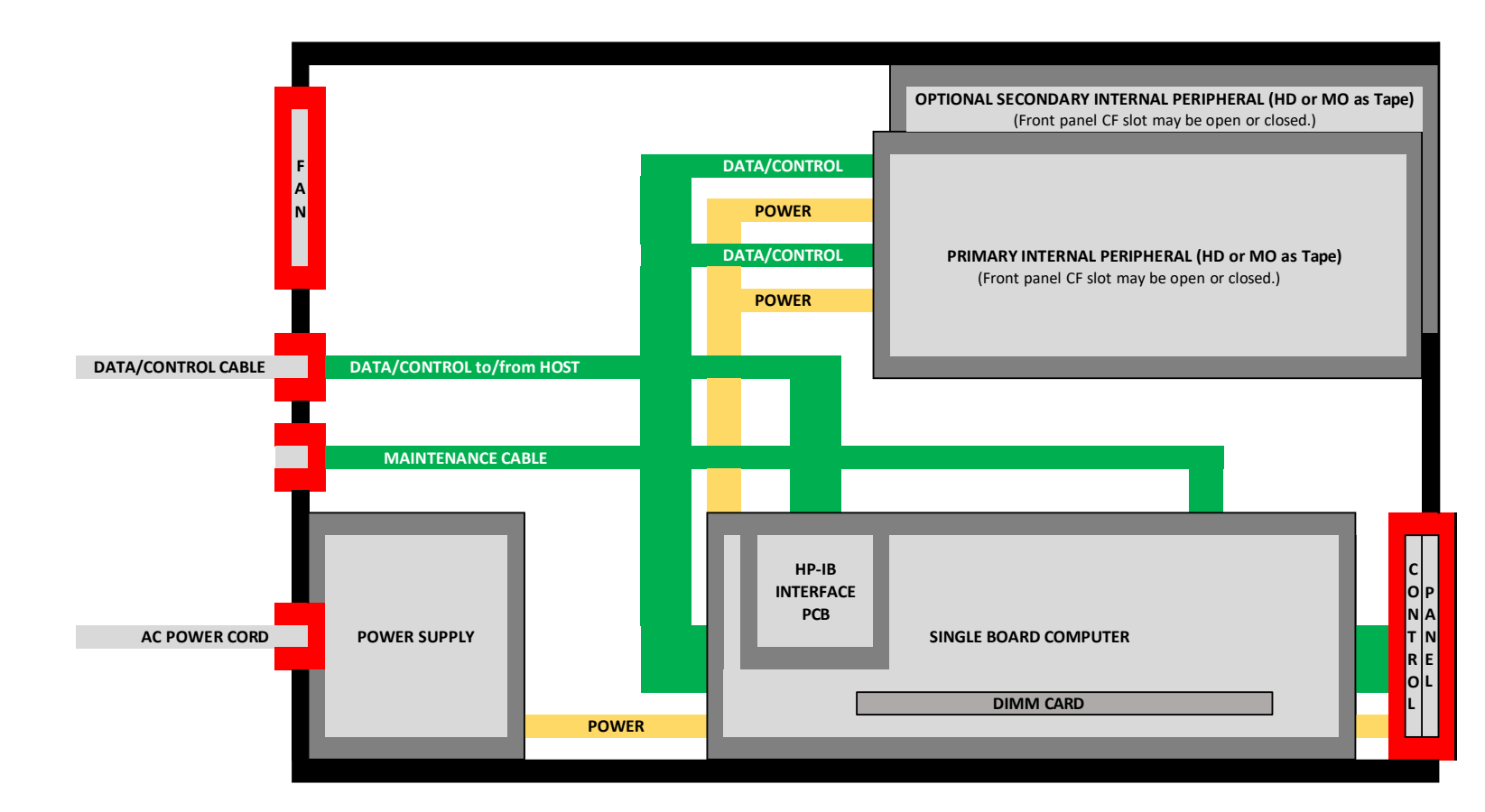

ARRAID AEM-8 // GENERIC BLOCK DIAGRAM

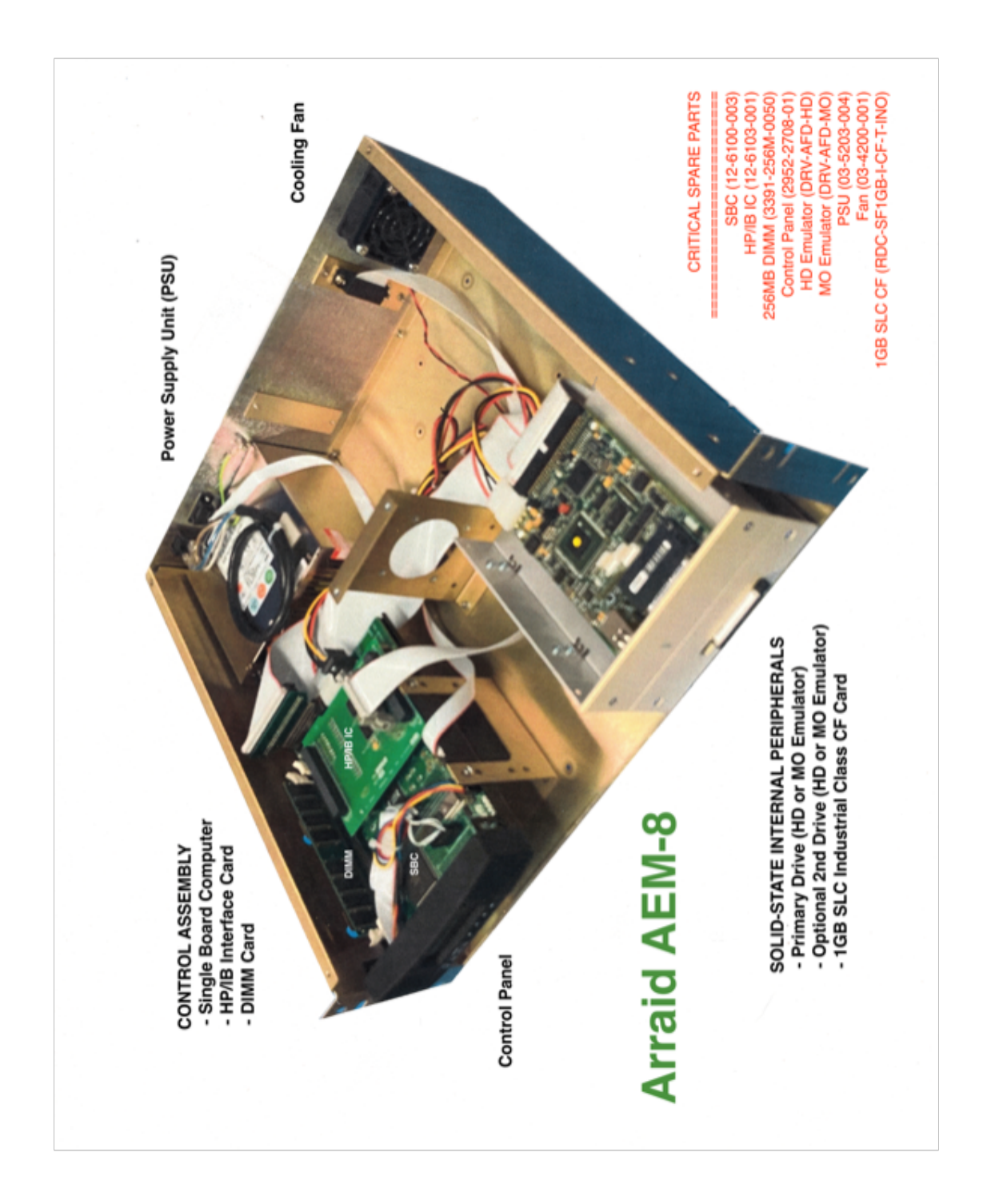

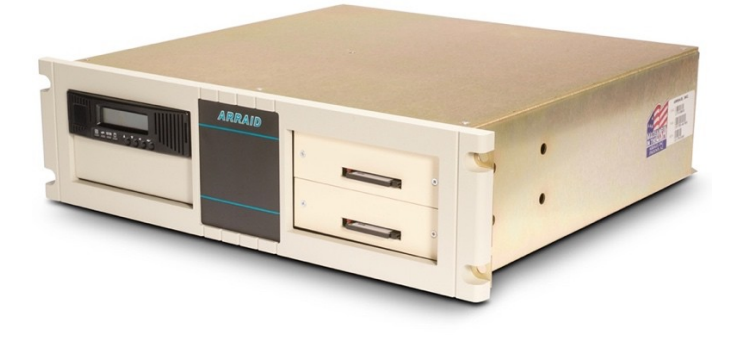

| 03-9073-001 |
|-------------|
| 03-9074-001 |
| 03-5221-001 |
| 03-9078-003 |
| 03-9078-001 |
|             |

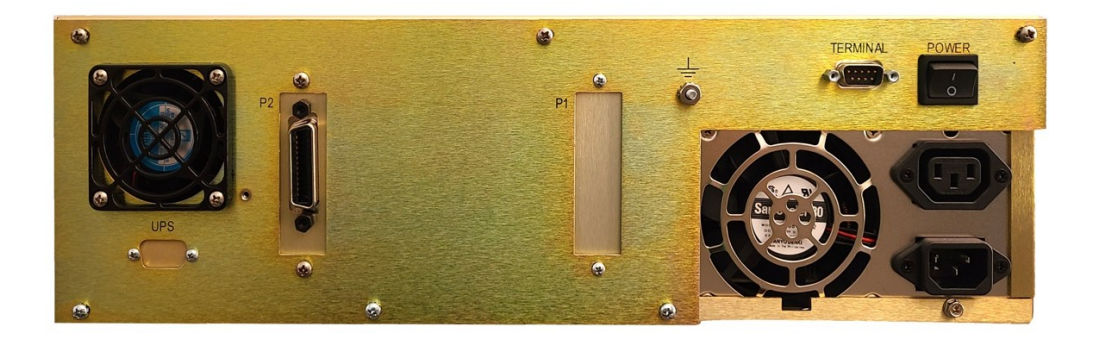

Rear Assembly 03-5205-023

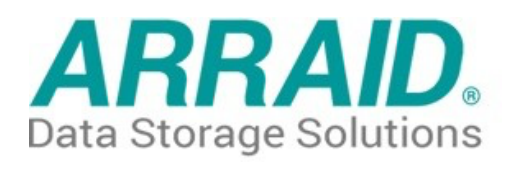

# Industrial Grade (SLC) Compact Flash (CF) Cards

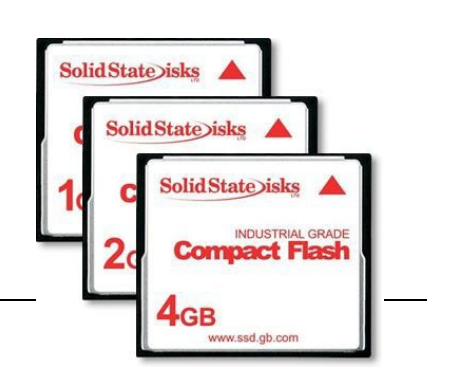

### **Reliable Operation and Long-Term Storage**

These are the **only** Compact Flash cards approved for use in Arraid products. They are specially optimized for peripheral emulators and have been thoroughly tested by SolidStateDiscs Ltd, the parent company of Arraid LLC. This CF card can be used to replace all traditional forms of rotational and cartridge media (disc drives, magneto-optical drives, floppy drives, tape drives, ZIP, JAZ, and others).

### **Product Specifications**

Arraid CF cards are currently available in 1GB, 4GB, 8GB, 16GB, 32GB, and 64GB capacities. (The 2GB version is not currently available.)

| Sequential R/W (MB/sec, max.) - 40/30 ( | 1GB) & 110/50 (others)                       |
|-----------------------------------------|----------------------------------------------|
| Max. Power Consumption - 0.75W (5V x    | 125mA) 1GB & 0.75W (5V x 188mA) others       |
| S.M.A.R.T Yes                           | Dimension (W x L x H/mm) - 42.8 x 36.4 x 3.3 |
| Vibration - 20G@7~2000Hz                | Shock - 1500G@0.5ms                          |
| MTBF >3 million hours                   | SMI controller + Toshiba Nand                |
| Storage Temperature: -55°C ~ +95°C      | Operational Temperature: 0°C ~ +70°C         |

### **Part Numbers**

| 1GB  | RDC-SF4GB-I-CF-T-INO-F  | 4GB                                                                            |
|------|-------------------------|--------------------------------------------------------------------------------|
| 8GB  | RDC-SF16GB-I-CF-T-INO-F | 16GB                                                                           |
| 32GB | RDC-SF64GB-I-CF-T-INO-F | 64GB                                                                           |
|      | 1GB<br>8GB<br>32GB      | 1GBRDC-SF4GB-I-CF-T-INO-F8GBRDC-SF16GB-I-CF-T-INO-F32GBRDC-SF64GB-I-CF-T-INO-F |

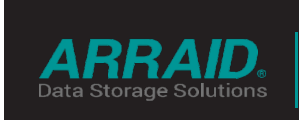

Email:Sales@arraid.comTelephone:(480) 699-3047Website:www.arraid.com

Arraid LLC. 26 W Lone Cactus #500, Phoenix, AZ 85027

CF (SLC) Datasheet 06/18/22

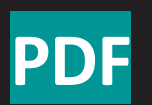